# cisco.

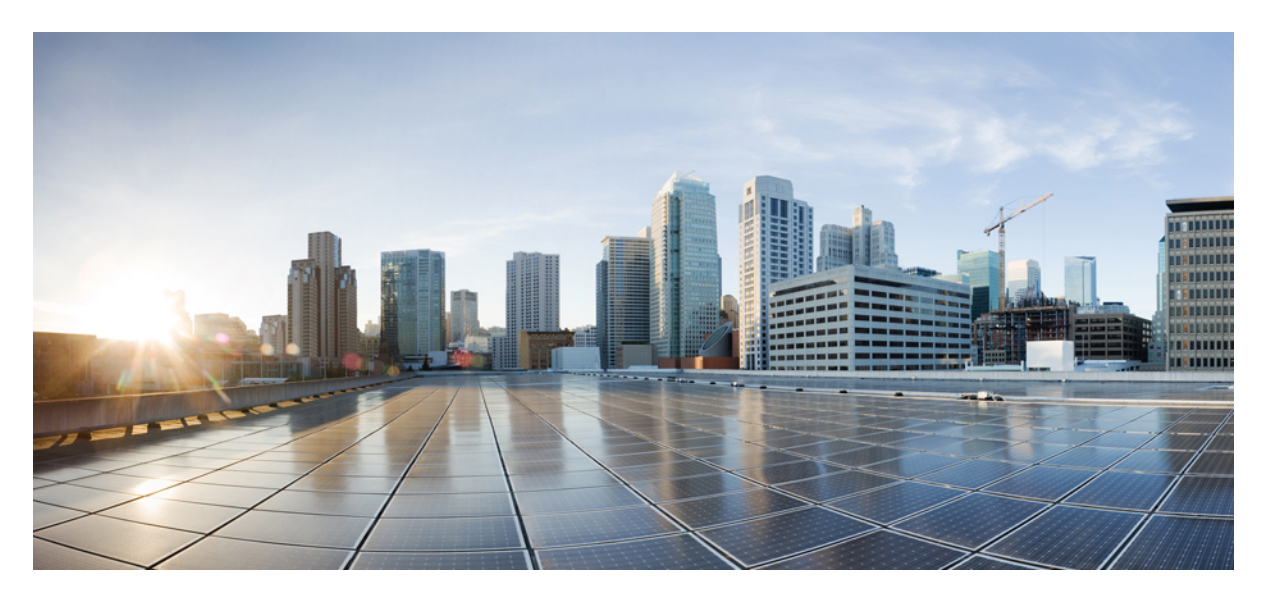

# **ONT Device Configuration, Cisco Catalyst PON Series Switches**

First Published: 2020-11-09

#### **Americas Headquarters**

Cisco Systems, Inc. 170 West Tasman Drive San Jose, CA 95134-1706 USA http://www.cisco.com Tel: 408 526-4000 800 553-NETS (6387) Fax: 408 527-0883 THE SPECIFICATIONS AND INFORMATION REGARDING THE PRODUCTS IN THIS MANUAL ARE SUBJECT TO CHANGE WITHOUT NOTICE. ALL STATEMENTS, INFORMATION, AND RECOMMENDATIONS IN THIS MANUAL ARE BELIEVED TO BE ACCURATE BUT ARE PRESENTED WITHOUT WARRANTY OF ANY KIND, EXPRESS OR IMPLIED. USERS MUST TAKE FULL RESPONSIBILITY FOR THEIR APPLICATION OF ANY PRODUCTS.

THE SOFTWARE LICENSE AND LIMITED WARRANTY FOR THE ACCOMPANYING PRODUCT ARE SET FORTH IN THE INFORMATION PACKET THAT SHIPPED WITH THE PRODUCT AND ARE INCORPORATED HEREIN BY THIS REFERENCE. IF YOU ARE UNABLE TO LOCATE THE SOFTWARE LICENSE OR LIMITED WARRANTY, CONTACT YOUR CISCO REPRESENTATIVE FOR A COPY.

The Cisco implementation of TCP header compression is an adaptation of a program developed by the University of California, Berkeley (UCB) as part of UCB's public domain version of the UNIX operating system. All rights reserved. Copyright <sup>©</sup> 1981, Regents of the University of California.

NOTWITHSTANDING ANY OTHER WARRANTY HEREIN, ALL DOCUMENT FILES AND SOFTWARE OF THESE SUPPLIERS ARE PROVIDED "AS IS" WITH ALL FAULTS. CISCO AND THE ABOVE-NAMED SUPPLIERS DISCLAIM ALL WARRANTIES, EXPRESSED OR IMPLIED, INCLUDING, WITHOUT LIMITATION, THOSE OF MERCHANTABILITY, FITNESS FOR A PARTICULAR PURPOSE AND NONINFRINGEMENT OR ARISING FROM A COURSE OF DEALING, USAGE, OR TRADE PRACTICE.

IN NO EVENT SHALL CISCO OR ITS SUPPLIERS BE LIABLE FOR ANY INDIRECT, SPECIAL, CONSEQUENTIAL, OR INCIDENTAL DAMAGES, INCLUDING, WITHOUT LIMITATION, LOST PROFITS OR LOSS OR DAMAGE TO DATA ARISING OUT OF THE USE OR INABILITY TO USE THIS MANUAL, EVEN IF CISCO OR ITS SUPPLIERS HAVE BEEN ADVISED OF THE POSSIBILITY OF SUCH DAMAGES.

Any Internet Protocol (IP) addresses and phone numbers used in this document are not intended to be actual addresses and phone numbers. Any examples, command display output, network topology diagrams, and other figures included in the document are shown for illustrative purposes only. Any use of actual IP addresses or phone numbers in illustrative content is unintentional and coincidental.

All printed copies and duplicate soft copies of this document are considered uncontrolled. See the current online version for the latest version.

Cisco has more than 200 offices worldwide. Addresses and phone numbers are listed on the Cisco website at www.cisco.com/go/offices.

Cisco and the Cisco logo are trademarks or registered trademarks of Cisco and/or its affiliates in the U.S. and other countries. To view a list of Cisco trademarks, go to this URL: https://www.cisco.com/c/en/us/about/legal/trademarks.html. Third-party trademarks mentioned are the property of their respective owners. The use of the word partner does not imply a partnership relationship between Cisco and any other company. (1721R)

© 2020 Cisco Systems, Inc. All rights reserved.

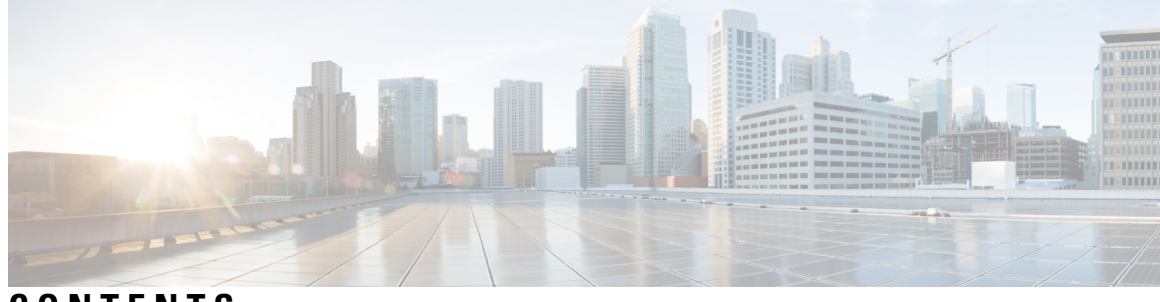

CONTENTS

| CHAPTER 1 | ONT Upgrade 1                                                      |
|-----------|--------------------------------------------------------------------|
|           | Overview of ONT Upgrade 1                                          |
|           | Configure ONT Upgrade 1                                            |
|           | Monitor ONT Upgrade Status 2                                       |
|           | Configuration Example: Configuring ONT Upgrade Status <b>3</b>     |
| CHAPTER 2 | ONT Reboot 5                                                       |
|           | Overview of ONT Reboot 5                                           |
|           | Configure ONT Reboot 5                                             |
|           | Configuration Example: Configuring ONT Reboot 6                    |
| CHAPTER 3 | ONT Activation and Deactivation 7                                  |
|           | Overview of ONT Activation and Deactivation 7                      |
|           | Configure ONT Activation or Deactivation <b>7</b>                  |
|           | Configuration Example: Activating or Deactivating ONT <b>8</b>     |
| CHAPTER 4 | ONT Information Management 9                                       |
|           | Overview of Information Management 9                               |
|           | Monitor ONT Information Management 9                               |
|           | Configuration Example: Monitoring Information Management <b>10</b> |
| CHAPTER 5 | ONT Optical Parameter 13                                           |
|           | Overview of ONT Optical Parameter <b>13</b>                        |
|           | How to Configure ONT Optical Parameter 13                          |
|           | Configure an Alarm Profile 13                                      |
|           | Reference an Alarm Profile to a Line Profile 14                    |

|           | Configuration Example: Configuring ONT Optical Parameter <b>15</b>        |  |  |  |  |  |
|-----------|---------------------------------------------------------------------------|--|--|--|--|--|
| CHAPTER 6 | ONT Log Management 17                                                     |  |  |  |  |  |
|           | Overview of ONT Log Management 17                                         |  |  |  |  |  |
|           | How to Configure Log Management <b>17</b>                                 |  |  |  |  |  |
|           | Configure an ONT Buffer Log <b>17</b>                                     |  |  |  |  |  |
|           | Configure an ONT Monitor Log <b>18</b>                                    |  |  |  |  |  |
|           | Configure an ONT Log Prefix 19                                            |  |  |  |  |  |
|           | Configure an ONT Timestamp 19                                             |  |  |  |  |  |
|           | Monitor ONT Logging 20                                                    |  |  |  |  |  |
|           | Configuration Example: Configuring ONT Logging 20                         |  |  |  |  |  |
| CHAPTER 7 | Additional ONT Configurations 23                                          |  |  |  |  |  |
|           | Overview of Additional ONT Configurations 23                              |  |  |  |  |  |
|           | Maximum MAC 23                                                            |  |  |  |  |  |
|           | Ethernet User-Network Interface (UNI) Bandwidth Egress 23                 |  |  |  |  |  |
|           | Local Switching 23                                                        |  |  |  |  |  |
|           | Ethernet UNI Speed and Duplex 23                                          |  |  |  |  |  |
|           | Ethernet or CATV UNI Shut Down 23                                         |  |  |  |  |  |
|           | Range Compensation 24                                                     |  |  |  |  |  |
|           | ONT Vendor ID 24                                                          |  |  |  |  |  |
|           | How to Configure the ONT 24                                               |  |  |  |  |  |
|           | Configure Maximum MAC 24                                                  |  |  |  |  |  |
|           | Configure ONT Ethernet UNI Bandwidth Egress 25                            |  |  |  |  |  |
|           | Configure Local Switching 26                                              |  |  |  |  |  |
|           | Configuring the ONT Ethernet UNI Speed and Duplex 27                      |  |  |  |  |  |
|           | Configure ONT Ethernet UNI Speed and Duplex (Globally) 27                 |  |  |  |  |  |
|           | Configure ONT Ethernet UNI Speed and Duplex (Locally) 28                  |  |  |  |  |  |
|           | Configuring the ONT Ethernet or CATV UNI Shutdown 29                      |  |  |  |  |  |
|           | Configure ONT Ethernet or CATV UNI Shutdown Operation (Globally) 29       |  |  |  |  |  |
|           | Configure ONT Ethernet or CATV UNI Shutdown Operation (Locally) <b>30</b> |  |  |  |  |  |
|           | Configure Range Compensation 31                                           |  |  |  |  |  |
|           | Configure ONT Vendor ID <b>32</b>                                         |  |  |  |  |  |

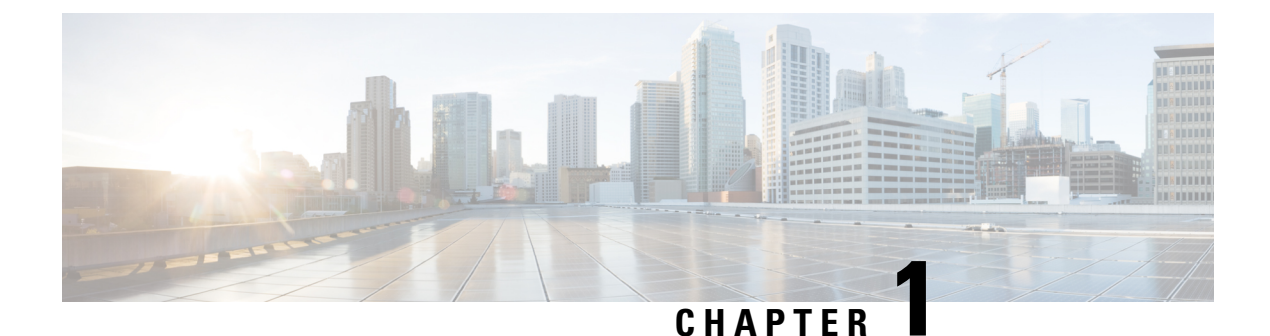

# ONT Upgrade

- Overview of ONT Upgrade, on page 1
- Configure ONT Upgrade, on page 1
- Monitor ONT Upgrade Status, on page 2
- Configuration Example: Configuring ONT Upgrade Status, on page 3

# **Overview of ONT Upgrade**

The ONT Upgrade feature allows you to upgrade an Optical Network Terminal-registered (ONT-registered) on the Optical Line Terminal (OLT). You can configure whether to automatically reboot an ONT or manually reboot an ONT after a software upgrade.

In automatic reboot, the latest version of an ONT is copied and committed after the ONT is automatically reloaded. In manual reboot the latest version is copied into the ONT. The latest version gets committed after the ONT is manually reloaded.

The ONT local generally supports host program backup, that is, there is a primary host program (primary software) and a backup host program (secondary software). When the host program fails to start, it switches to the standby host program automatically.

# **Configure ONT Upgrade**

To configure ONT upgrade, perform this procedure.

#### Before you begin

- Upload the ONT version file to the OLT either through FTP or TFTP.
- The ONT must be in ONLINE state.
- Do not disconnect power from the ONT while the ONT software is being upgraded.

|        | Command or Action | Purpose                       |
|--------|-------------------|-------------------------------|
| Step 1 | enable            | Enables privileged EXEC mode. |

|        | Command or Action                                                                                                    | Purpose                                                                                                    |
|--------|----------------------------------------------------------------------------------------------------|----------------------------------------------------------------------------------------------------|
|        | Example:                                                                                                    | Enter your password, if prompted.                                                                                               |
|        | Device> enable                                                                                                    |                                                                                                    |
| Step 2 | configure terminal                                                                                                    | Enters global configuration mode.                                                                                               |
|        | Example:                                                                                                    |                                                                                                    |
|        | Device# configure terminal                                                                                                    |                                                                                                    |
| Step 3 | <pre>ont upgrade {auto-reboot   manual-reboot} { ont_id_list</pre>                                                                                                    | Configures the upgrade ONT for automatic reboot.                                                                                |
|        | <pre>  exclude {device-type device-type   software-version<br/>software version}   include {device-type device-type  <br/>software-version software version}   sn {string-hex<br/>sn_num   hex sn_num} }<br/>Example:<br/>Device(config)# ont upgrade auto-reboot 0/1/1</pre> | • auto-reboot: Automatically reboots the ONT.                                                                                   |
|        |                                                                                                    | • manual-reboot: Manually reboots the ONT.                                                                                      |
|        |                                                                                                    | • <i>ont_id_list</i> : The list of ONT IDs. The format is in string. The range is from 1 to 256.                                |
|        |                                                                                                    | • exclude: Excludes the ONT.                                                                                                    |
|        |                                                                                                    | • include: Includes the ONT.                                                                                                    |
|        |                                                                                                    | • <b>device-type</b> <i>device-type</i> : Device identifier. The format is in string. The range is from 1 to 256.               |
|        |                                                                                                    | • <b>software-version</b> <i>software version</i> : Software identifier.<br>The format is in string. The range is from 1 to 14. |
|        |                                                                                                    | • <b>sn</b> : The serial number of the ONT.                                                                                     |
|        |                                                                                                    | • <b>string-hex</b> <i>sn_num</i> : The serial number in string and hexadecimal format.                                         |
|        |                                                                                                    | • hex <i>sn_num</i> : The serial number in hexadecimal format.                                                                  |

# **Monitor ONT Upgrade Status**

Use the following command to monitor ONT upgrade status.

#### Table 1: Commands to Monitor ONT Upgrade Status

| Command                                                              | Purpose                                                                                                    |
|----------------------------------------------------------------------|----------------------------------------------------------------------------------------------------|
| <pre>show ont upgrade-status {image   xml} {ont_id_list   all}</pre> | Displays information about ONT upgrade status.<br>The upgrade status can be queried when the ONT is<br>upgraded. The upgrade status includes version-loading<br>progress, active finish, auto rebooting, success, and<br>so on. |

# **Configuration Example: Configuring ONT Upgrade Status**

The following example shows how to configure the ONT upgrade status:

```
Device> enable
Device# load ont-image tftp inet 192.168.100.123 test.tar
Downloading application via TFTP...
Download application via TFTP successfully.
Device# load ont-image ftp inet 192.168.100.123 test.tar 123 123
Downloading application via TFTP...
Download application via TFTP successfully.
Device# configure terminal
Device(config)# ont upgrade auto-reboot 0/1/1
The ONT will reboot automatically after finishing the transmission of the ONT image, are
you sure(y/n)?[n]y
Config success: 1, failed: 0.
The ONT is upgrading, please wait.
Device(config)# show ont upgrade-status image 0/1/1
ONTActive-versionInactive-versionStatus0/1/1C01R544V00B09C01R544V00B07success
                                           success
Total entries: 1.
```

Configuration Example: Configuring ONT Upgrade Status

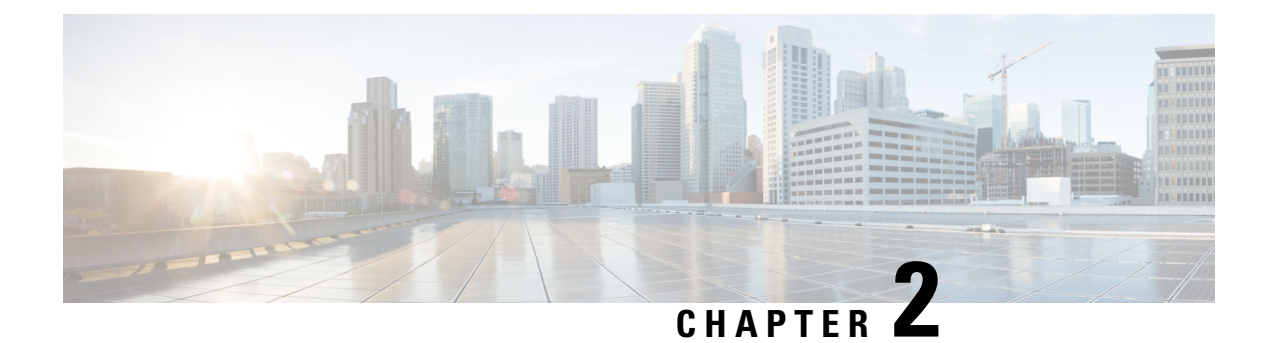

# **ONT Reboot**

- Overview of ONT Reboot, on page 5
- Configure ONT Reboot, on page 5
- Configuration Example: Configuring ONT Reboot, on page 6

# **Overview of ONT Reboot**

The ONT Reboot feature allows you to remotely reboot an ONT. AN ONT that is registered and online only can be rebooted. Rebooting the ONT interrupts the service of the ONT.

# **Configure ONT Reboot**

To configure ONT reboot, perform this procedure.

|        | Command or Action                | Purpose                                   |
|--------|----------------------------------|-------------------------------------------|
| Step 1 | enable                           | Enables privileged EXEC mode.             |
|        | Example:                         | Enter your password, if prompted.         |
|        | Device> enable                   |                                           |
| Step 2 | configure terminal               | Enters global configuration mode.         |
|        | Example:                         |                                           |
|        | Device# configure terminal       |                                           |
| Step 3 | ont reboot ont_id                | Reboots the ONT.                          |
|        | Example:                         | ont_id: The ONT ID. The format in string. |
|        | Device(config)# ont reboot 0/1/1 |                                           |
|        |                                  |                                           |

# **Configuration Example: Configuring ONT Reboot**

The following example shows how to configure ONT reboot:

Device> enable
Device# configure terminal
Device(config)# ont reboot 0/1/1
Are you sure you want to proceed with the system reboot(y/n)?[n]y
Successfully reboot the ONT.

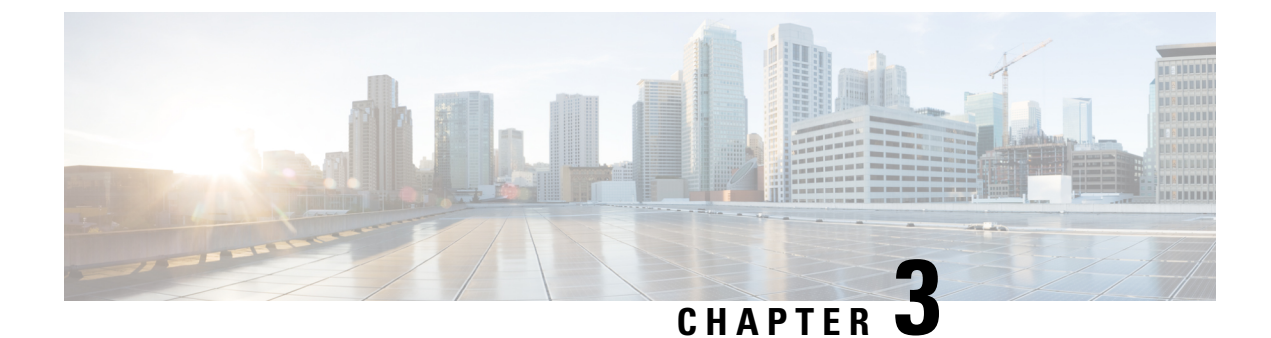

# **ONT Activation and Deactivation**

- Overview of ONT Activation and Deactivation, on page 7
- Configure ONT Activation or Deactivation, on page 7
- Configuration Example: Activating or Deactivating ONT, on page 8

# **Overview of ONT Activation and Deactivation**

The ONT Activation and Deactivation feature allows you to activate or deactivate ONTs.

# **Configure ONT Activation or Deactivation**

To configure ONT activation or deactivation, perform this procedure.

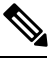

Note

The ONT will go offline when it is deactivated.

|        | Command or Action                  | Purpose                                     |
|--------|------------------------------------|---------------------------------------------|
| Step 1 | enable                             | Enables privileged EXEC mode.               |
|        | Example:                           | Enter your password, if prompted.           |
|        | Device> enable                     |                                             |
| Step 2 | configure terminal                 | Enters global configuration mode.           |
|        | Example:                           |                                             |
|        | Device# configure terminal         |                                             |
| Step 3 | ont {active   deactive}ont_id_list | Activates or deactivates the ONT.           |
|        | Example:                           | • active: Activates the ONT.                |
|        | Device(config)# ont active 0/1/1   | • deactive: Deactivates the ONT.            |
|        |                                    | • <i>ont_id_list</i> : The list of ONT IDs. |

| Command or Action | Purpose |                                                                          |
|-------------------|---------|--------------------------------------------------------------------------|
|                   | Note    | You can view the ONTs that are deactivated in the <i>Discovery</i> list. |

# **Configuration Example: Activating or Deactivating ONT**

The following example shows how to activate or deactivate ONT:

Device> enable
Device# configure terminal
Device(config)# ont active 0/1/1
Config success: 1, failed: 0.
Device(config)# ont deactive 0/1/1
Config success: 1, failed: 0.

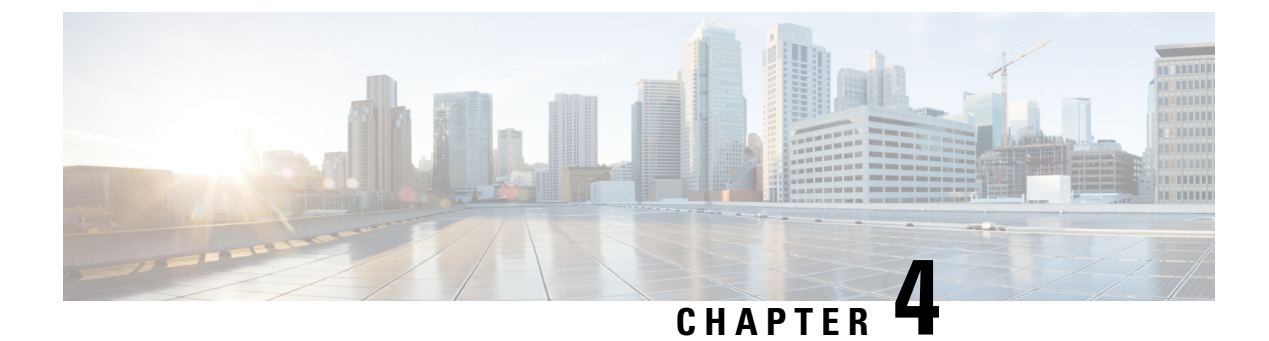

# **ONT Information Management**

- Overview of Information Management, on page 9
- Monitor ONT Information Management, on page 9
- Configuration Example: Monitoring Information Management, on page 10

# **Overview of Information Management**

The ONT Information Management feature displays information about ONT, such as ONT description, ONT version, ONT statistics, ONT port number, and ONT MAC address table.

# **Monitor ONT Information Management**

Use the following commands to monitor ONT information management.

#### Table 2: Commands to Monitor ONT Information Management

| Command                                                                                                    | Purpose                                           |
|----------------------------------------------------------------------------------------------------|---------------------------------------------------|
| <pre>show ont description {ont_id_list   interface gpon interface_list}</pre>                                     | Displays ONT description.                         |
| <pre>show ont version interface gpon{interface_list   all}</pre>                                                  | Displays ONT version.                             |
| <pre>show ont statistics ont_id {port port_id   gem{ broadcast   multicast   unicast gem_index}   traffic }</pre> | Displays statistical information about ONT.       |
| <pre>show ont port-status ont_id { port port_id   catv-portcatv-port-id   pots-port pots-port-number}</pre>       | Displays status information of the ONT port.      |
| <pre>show ont mac-address-table {mac_address   ont_id   interface gpon {interface_num   all } }</pre>             | Displays information about ONT MAC address table. |

# **Configuration Example: Monitoring Information Management**

The following example shows how to view ONT description:

```
Device> enable

Device# configure terminal

Device(config)# show ont description 0/1/1

ONT SN Description

0/1/1 GPON-20170803 test1

Total entries: 1.

Device(config)# show ont description interface gpon 0/1

ONT SN Description

0/1/1 GPON-20170803 test1

0/1/2 GPON-16403656 test2

0/1/3 GPON-20171122 test3

Total entries: 3.
```

The following example shows how to view ONT version:

```
        Device(config)#
        show
        ont
        version
        interface
        gpon
        all

        ONT
        SN
        Software-version
        Firmware-version

        0/1/1
        GPON-20170803
        C01R544V00B06/C01R544V00B07
        S40-400

        0/1/2
        GPON-16403656
        V1.00/V1.00
        G72210001

        0/1/3
        GPON-20171122
        C18R541V00B04/C18R541V00B01
        V1.0

        Total
        entries:
        3.
        State
```

The following example shows how to view ONT statistics.

```
Device(config)# show ont statistics 0/6/1 traffic
Discarded frames :0
Upstream frames :0
Upstream bytes :4043664
Downstream frames :0
Downstream bytes :0
Up traffic (kbps) :37
Down traffic (kbps) :0
```

The following example shows how to monitor information management:

```
Device> enable
Device# configure terminal
Device(config)# show ont description 0/1/1
ONT SN Description
0/1/1 GPON-20170803 test1
Total entries: 1.
Device(config)# show ont description interface gpon 0/1
ONT SN Description
0/1/1 GPON-20170803 test1
0/1/2 GPON-16403656 test2
0/1/3 GPON-20171122 test3
Total entries: 3.
```

```
Device(config)# show ont version interface gpon all
ONT SN
                   Software-version
                                               Firmware-version
0/1/1 GPON-20170803 C01R544V00B06/C01R544V00B07 S40-400
0/1/2 GPON-16403656 V1.00/V1.00
                                               G72210001
0/1/3 GPON-20171122 C18R541V00B04/C18R541V00B01 V1.0
Total entries: 3.
Device(config)# show ont statistics 0/6/1 traffic
Discarded frames :0
Upstream frames
                    :0
                  :4043664
Upstream bytes
Downstream frames
                    :0
Downstream bytes
                    :0
Up traffic (kbps)
                       :37
Down traffic (kbps)
                       :0
Device(config)# show ont mac-address-table 0/1/1
MAC-Address VID ONT-ID SN
                                        ID/GEM
00:00:00:00:00:11 2 0/1/1 GPON-173a00f1 1/256
00:0a:5a:46:b3:66 2 0/1/1 GPON-173a00f1 1/256
Total entries: 2.
```

The following example shows how to view an ONT MAC address table:

| Device(config)#   | show | ont mac-add | dress-table 0/ | 1/1   |
|-------------------|------|-------------|----------------|-------|
| MAC-Address       | VID  | ONT-ID SN   | I              | D/GEM |
| 00:00:00:00:00:00 | 11 2 | 0/1/1       | GPON-173a00f1  | 1/256 |
| 00:0a:5a:46:b3:6  | 56 2 | 0/1/1       | GPON-173a00f1  | 1/256 |
| Total entries: 2  | 2.   |             |                |       |

**Configuration Example: Monitoring Information Management** 

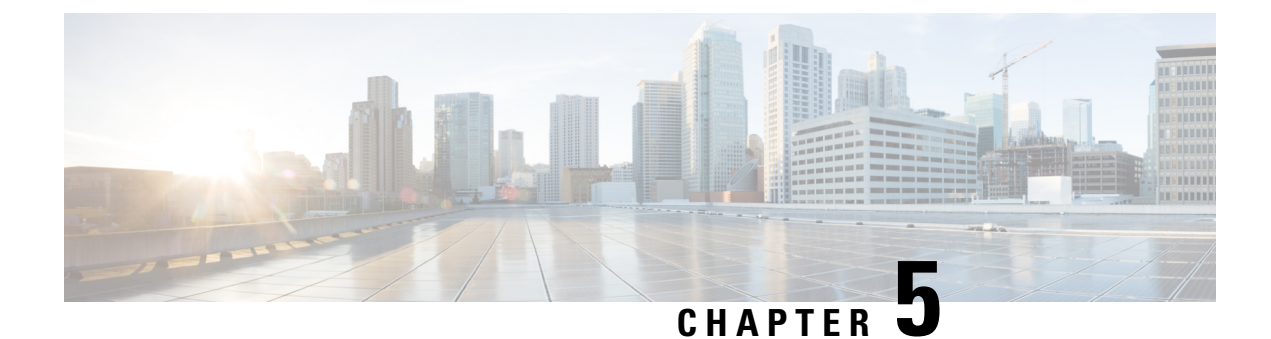

# **ONT Optical Parameter**

- Overview of ONT Optical Parameter, on page 13
- How to Configure ONT Optical Parameter, on page 13
- Configuration Example: Configuring ONT Optical Parameter, on page 15

# **Overview of ONT Optical Parameter**

The ONT Optical Parameter feature allows you to configure thresholds of the optical transmit (TX) and receive (RX) parameter of an ONT. When the received and transmitted optical power of the ONT is not within the threshold, an optical alarm is generated.

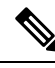

Note You should configure an alarm profile to set the threshold for the optical TX and RX power.

You should also reference the alarm profile to the line profile for the alarm profile to take effect.

# **How to Configure ONT Optical Parameter**

The following sections provide configuration information about ONT optical parameters.

### **Configure an Alarm Profile**

To configure an alarm profile, perform this procedure.

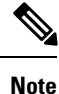

- After the alarm profile is referenced by the line profile, modifying the alarm profile will cause the ONT to go online again.
- When the alarm profile is referenced by the line profile, the alarm profile cannot be deleted directly.

#### Procedure

|        | Command or Action                                            | Purpose                                                                                                    |
|--------|--------------------------------------------------------------|----------------------------------------------------------------------------------------------------|
| Step 1 | enable                                                       | Enables privileged EXEC mode.                                                                                                    |
|        | Example:                                                     | Enter your password, if prompted.                                                                                                    |
|        | Device> enable                                               |                                                                                                    |
| Step 2 | configure terminal                                           | Enters global configuration mode.                                                                                                    |
|        | Example:                                                     |                                                                                                    |
|        | Device# configure terminal                                   |                                                                                                    |
| Step 3 | deploy profile alarm                                         | Enters alarm profile configuration mode.                                                                                               |
|        | Example:                                                     |                                                                                                    |
|        | Device(config)# <b>deploy profile alarm</b>                  |                                                                                                    |
| Step 4 | aim {index_num [name name]   name name}                      | Creates the alarm profile aim.                                                                                                    |
|        | Example:                                                     | • <i>index_num</i> : The index of the template. The range is                                                                           |
|        | Device(deploy-profile-alarm)# <b>aim 5</b>                   | from 0 to <i>M</i> , where <i>M</i> is the maximum number of supported ONTs.                                                           |
|        |                                                              | • <i>name</i> : The name of the template. The format is string. The string length range is from 1 to 128.                              |
| Step 5 | optical power rx threshold {high <i>rx_power</i>   low       | Configures the threshold of the RX optical power.                                                                                      |
|        | Tx_power}                                                    | <i>rx_power</i> : The power rx threshold. The power value must be a multiple of 0.5 and unit value in dBm. The range is from 0 to 127. |
|        | Example.<br>Device(deploy-profile-alarm-5)# optical power rx |                                                                                                    |
|        | threshold high -10                                           |                                                                                                    |
| Step 6 | optical power tx threshold {high tx_power   low              | Configures the threshold of the RX optical power.                                                                                      |
|        | tx_power}                                                    | <i>rx_power</i> : The power rx threshold. The power value must                                                                         |
|        | Example:                                                     | be a multiple of 0.5 and unit value in dBm. The range is from 0 to 127                                                                 |
|        | threshold high 10                                            |                                                                                                    |
| Step 7 | active                                                       | Activates the rule.                                                                                                    |
|        | Example:                                                     |                                                                                                    |
|        | Device(deploy-profile-alarm-5)# active                       |                                                                                                    |

### **Reference an Alarm Profile to a Line Profile**

To reference an alarm profile to a line profile, perform this procedure.

|        | Command or Action                                                                     | Purpose                                                                      |
|--------|---------------------------------------------------------------------------------------|------------------------------------------------------------------------------|
| Step 1 | enable                                                                                | Enables privileged EXEC mode.                                                |
|        | Example:                                                                              | Enter your password, if prompted.                                            |
|        | Device> enable                                                                        |                                                                              |
| Step 2 | configure terminal                                                                    | Enters global configuration mode.                                            |
|        | Example:                                                                              |                                                                              |
|        | Device# configure terminal                                                            |                                                                              |
| Step 3 | deploy profile line                                                                   | Enters line profile configuration mode.                                      |
|        | Example:                                                                              |                                                                              |
|        | Device(config)# <b>deloy profile line</b>                                             |                                                                              |
| Step 4 | <b>aim</b> { <i>index_num</i> [ <b>name</b> <i>name</i> ]   <b>name</b> <i>name</i> } | Creates the line profile aim.                                                |
|        | Example:                                                                              | • <i>index_num</i> : The index of the template. The range is                 |
|        | Device(deploy-profile-line)# aim 5                                                    | from 0 to <i>M</i> , where <i>M</i> is the maximum number of supported ONTs. |
|        |                                                                                       | • <i>name</i> : The name of the template. The format is string.              |
|        |                                                                                       | The string length range is from 1 to 128.                                    |
| Step 5 | alarm profile refer {index_num   name name}                                           | Refers the alarm profile to the line profile.                                |
|        | Example:                                                                              |                                                                              |
|        | Device(deploy-profile-line-5)# alarm profile refer                                    |                                                                              |
| Step 6 | active                                                                                | Activates the rule.                                                          |
|        | Example:                                                                              |                                                                              |
|        | Device(deploy-profile-line-5)# <b>active</b>                                          |                                                                              |

#### Procedure

# **Configuration Example: Configuring ONT Optical Parameter**

The following example shows how to configure an alarm profile:

```
Device> enable
Device# configure terminal
Device(config)# deploy profile alarm
Device(deploy-profile-alarm)# aim 1
Device(deploy-profile-alarm-1)# optical power rx threshold low -30 high -3
Device(deploy-profile-alarm-1)# optical power tx threshold high 5 low 0
Device(deploy-profile-alarm-1)# active
Device(deploy-profile-alarm)# deploy profile line
Device(deploy-profile-line)# aim 1
```

```
Device(deploy-profile-line-1)# alarm profile refer 1
Device(deploy-profile-line-1)# active
```

The following example shows how to reference an alarm profile to a line profile:

```
Device(deploy-profile-alarm)# deploy profile line
Device(deploy-profile-line)# aim 1
Device(deploy-profile-line-1)# alarm profile refer 1
Device(deploy-profile-line-1)# active
```

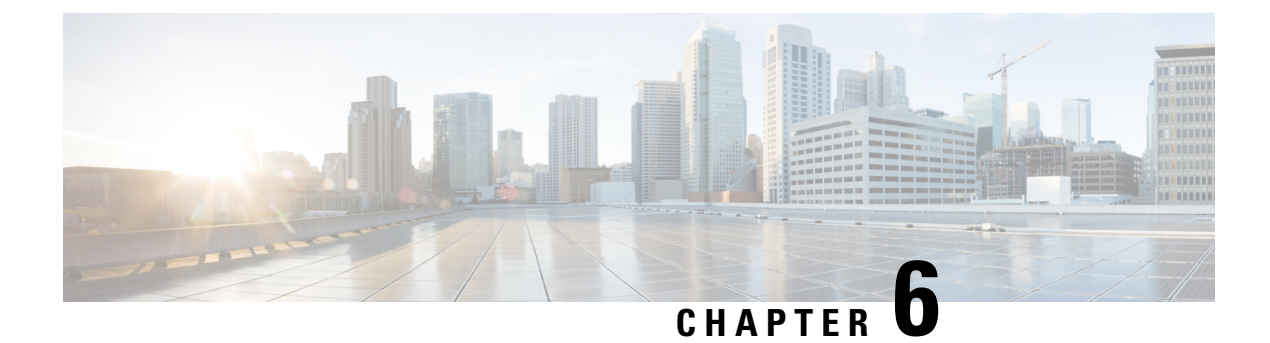

# **ONT Log Management**

- Overview of ONT Log Management, on page 17
- How to Configure Log Management, on page 17
- Monitor ONT Logging, on page 20
- Configuration Example: Configuring ONT Logging, on page 20

# **Overview of ONT Log Management**

The ONT Log Management feature records information related to an ONT, such as the registration status and the port status. If the ONT registration status is abnormal, an alarm is raised. You can view the cause of the alarm by checking the log.

You can configure the following log management settings.

- Buffer logs: Configuring buffer logs saves the ONT logs to a buffer. Log buffering is enabled by default.
- Monitor logs: Configuring monitor logs saves the ONT logs to a console or a Telnet terminal. By default, log monitoring is disabled and logs are output to a buffer.
- Log prefixes: Configuring log prefixes adds an ONT ID or serial number prefixes to the logs. Log prefixing is enabled by default.
- Log timestamps: Configuring log timestamping adds a timestamp to the logs. The default added timestamp is the ONT uptime duration.

# How to Configure Log Management

The following sections provide configuration information about log management.

### **Configure an ONT Buffer Log**

To configure an ONT buffer log, perform this procedure.

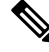

Note ONT log buffering is enabled by default.

**ONT Device Configuration, Cisco Catalyst PON Series Switches** 

#### Procedure

|        | Command or Action                                                    | Purpose                                                                                                    |
|--------|----------------------------------------------------------------------|----------------------------------------------------------------------------------------------------|
| Step 1 | enable                                                               | Enables privileged EXEC mode.                                                                                                    |
|        | Example:                                                             | Enter your password, if prompted.                                                                                                    |
|        | Device> enable                                                       |                                                                                                    |
| Step 2 | configure terminal                                                   | Enters global configuration mode.                                                                                                    |
|        | Example:                                                             |                                                                                                    |
|        | Device# configure terminal                                           |                                                                                                    |
| Step 3 | [no] ont-logging buffer {ont_id_list   all}                          | Enables ONT log buffering:                                                                                                    |
|        | Example:<br>Device(config)# ont-logging buffer 0/1/1                 | • <i>ont_id_list</i> : The list of ONT IDs. The format is in string. The string length range is from 1 to 256.                                         |
|        |                                                                      | • all: All ONTs.                                                                                                    |
|        |                                                                      | Use the <b>no ont-logging buffer</b> { <i>ont_id_list</i>   <b>all</b> } command to disable this feature.                                              |
| Step 4 | <pre>clear ont-logging buffer {ont_id_list   all}</pre>              | (Optional) Clears the ONT logging buffer function.                                                                                                    |
|        | <pre>Example:<br/>Device(config)# clear ont-logging buffer all</pre> | <ul> <li><i>ont_id_list</i>: The list of ONT IDs. The format is in string. The string length range is from 1 to 256.</li> <li>all: All ONTs</li> </ul> |
|        |                                                                      |                                                                                                    |

# **Configure an ONT Monitor Log**

To configure an ONT monitor log, perform this procedure.

| P | r | C | ed | ure | 9 |
|---|---|---|----|-----|---|
|---|---|---|----|-----|---|

|        | Command or Action                                           | Purpose                                                                                                    |
|--------|-------------------------------------------------------------|----------------------------------------------------------------------------------------------------|
| Step 1 | enable                                                      | Enables privileged EXEC mode.                                                                                  |
|        | Example:                                                    | Enter your password, if prompted.                                                                              |
|        | Device> enable                                              |                                                                                                    |
| Step 2 | configure terminal                                          | Enters global configuration mode.                                                                              |
|        | Example:                                                    |                                                                                                    |
|        | Device# configure terminal                                  |                                                                                                    |
| Step 3 | [no] ont-logging monitor {monitor_num   all } { ont_id_list | Enables the ONT logging monitor function.                                                                      |
|        | all }                                                       | • <i>monitor_num</i> : The range is from 0 to 5, where 0 is the                                                |
|        | Example:                                                    | console and 1 to 5 is the telnet terminal.                                                                     |
|        | <pre>Device(config)# ont-logging monitor all all</pre>      | • <i>ont_id_list</i> : The list of ONT IDs. The format is in string. The string length range is from 1 to 256. |

| Command or Action | Purpose                                                                                                    |
|-------------------|----------------------------------------------------------------------------------------------------|
|                   | • all: All ONTs.                                                                                                    |
|                   | Use the <b>no ont-logging monitor</b> { <i>monitor_num</i>   <b>all</b> } {<br><i>ont_id_list</i>   <b>all</b> } command to disable this feature. |

# **Configure an ONT Log Prefix**

To configure an ONT log prefix, perform this procedure.

#### Procedure

|        | Command or Action                    | Purpose                                                                                            |
|--------|--------------------------------------|----------------------------------------------------------------------------------------------------|
| Step 1 | enable                               | Enables privileged EXEC mode.                                                                      |
|        | Example:                             | Enter your password, if prompted.                                                                  |
|        | Device> enable                       |                                                                                                    |
| Step 2 | configure terminal                   | Enters global configuration mode.                                                                  |
|        | Example:                             |                                                                                                    |
|        | Device# configure terminal           |                                                                                                    |
| Step 3 | [no] ont-logging prefix {ontid   sn} | Enables the ONT log prefixes.                                                                      |
|        | Example:                             | • ontid: ONT ID                                                                                    |
|        | Device(config)# ont-logging sn ontid | • <b>sn</b> : Serial number of ONT.                                                                |
|        |                                      | Use the <b>no ont-logging prefix</b> { <b>ontid</b>   <b>sn</b> } command to disable this feature. |

# **Configure an ONT Timestamp**

To configure an ONT timestamp, perform this procedure.

|        | Command or Action                                   | Purpose                           |
|--------|-----------------------------------------------------|-----------------------------------|
| Step 1 | enable                                              | Enables privileged EXEC mode.     |
|        | Example:                                            | Enter your password, if prompted. |
|        | Device> enable                                      |                                   |
| Step 2 | configure terminal                                  | Enters global configuration mode. |
|        | Example:                                            |                                   |
|        | Device# configure terminal                          |                                   |
| Step 3 | ont-logging timestamps {uptime   notime   datetime} | Enables the ONT log timestamps.   |

| Command or Action                                   | Purpose                                                                                              |
|-----------------------------------------------------|----------------------------------------------------------------------------------------------------|
| Example:                                            | • uptime: The ONT uptime duration.                                                                   |
| <br>Device(config)# ont-logging timestamps datetime | <ul> <li>notime: No timestamp.</li> <li>datetime: The ONT with date and time information.</li> </ul> |

# **Monitor ONT Logging**

Use the following commands to monitor ONT logging

Table 3: Commands to Monitor ONT Logging

| Command                                                | Purpose                                        |
|--------------------------------------------------------|------------------------------------------------|
| show ont-logging                                       | Displays information about ONT log.            |
| <pre>show ont-logging buffer {ont_id_list   all}</pre> | Displays information about ONT logging buffer. |

# **Configuration Example: Configuring ONT Logging**

The following example shows how to configure ONT logs:

```
Device> enable
Device# configure terminal
Device(config)# ont-logging
Device(config)# ont-logging buffer all
Device(config)# ont-logging monitor 0 all
Device(config)# ont-logging prefix ontid sn
Device(config)# ont-logging timestamps datetime
```

The following example shows how to view ONT logs:

```
Device(config)# show ont-logging
logging state: on
logging timestamps: datetime
logging prefix: ontid:on; sn:on
logging buffer: 0/1/1-0/16/128
logging monitor:
0: 0/1/1-0/16/128
1: off
2: off
 3: off
 4: off
5: off
Device(config)# show ont-logging buffer 0/1/4
Sep 12 10:01:09 0/1/4 GPON-012bd318: offline, reason: LOFI.
Sep 12 10:01:08 0/1/4 GPON-012bd318: LOAMi on.
Sep 12 10:01:08 0/1/4 GPON-012bd318: LOFi on.
Sep 12 09:40:21 0/1/4 GPON-012bd318: eth port 2 los on.
```

Sep 12 09:40:21 0/1/4 GPON-012bd318: eth port 1 los on. Sep 12 09:40:14 0/1/4 GPON-012bd318: online. Device(config)# clear ont-logging buffer 0/1/4 Device(config)# show ont-logging buffer 0/1/4

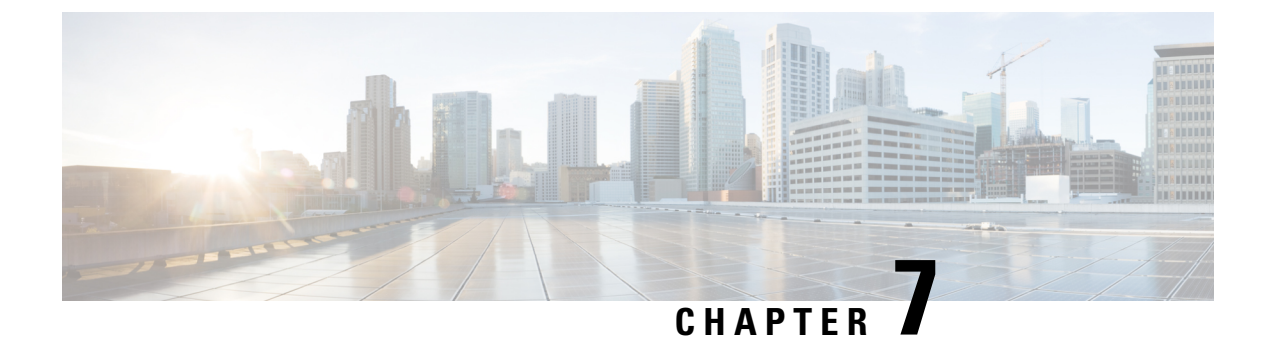

# **Additional ONT Configurations**

- Overview of Additional ONT Configurations, on page 23
- How to Configure the ONT, on page 24

# **Overview of Additional ONT Configurations**

The following sections provide information about the additional configurations that can be performed on an ONT.

### **Maximum MAC**

The maximum MAC functionality allows you to configure the dynamic MAC address learning limit on an ONT interface.

### **Ethernet User-Network Interface (UNI) Bandwidth Egress**

The Ethernet User-Network Interface (UNI) bandwidth egress functionality allows you to configure the egress bandwidth limit of an Ethernet interface on an ONT.

### **Local Switching**

The local switching functionality allows you to enable local switching on an ONT Ethernet interface. This feature manages the Layer 2 isolation between the Ethernet interfaces.

### **Ethernet UNI Speed and Duplex**

The Ethernet UNI speed and duplex functionality allows you to configure the Ethernet interface rate and duplex mode on an ONT.

### **Ethernet or CATV UNI Shut Down**

The Ethernet or CATV UNI shutdown functionality allows you to shut down an Ethernet port or a CATV port on an ONT.

### **Range Compensation**

The range compensation functionality allows you to reduce ONT ranging errors. Because of design differences in the ONT chip, the EQD0 reference value is different for each ONT ranges.

If the EQD0 reference value is used as the default to measure the physical distance between an ONT and an OLT, inaccurate ranging might occur. Setting an ONT range compensation value reduces the EQD0 reference value error and makes the ONT ranging accurate.

### **ONT Vendor ID**

You can configure a vendor ID for an ONT to limit the number of ONT registrations. Only those ONT devices with a configured vendor ID are allowed to register. If the ONT vendor ID doesn't match the configured vendor ID, the ONT will not be registered.

Use the **show ont-find list interface gpon all** command to see the configured vendor ID for the ONTs.

# How to Configure the ONT

The following sections provide additional configuration information on the ONT.

### **Configure Maximum MAC**

To configure maximum MAC, perform this procedure.

**Note** Modifying and activating the line profile template will cause the ONT that references the template to go online again.

|        | Command or Action                                                                     | Purpose                                |
|--------|---------------------------------------------------------------------------------------|----------------------------------------|
| Step 1 | enable                                                                                | Enables privileged EXEC mode.          |
|        | Example:                                                                              | Enter your password, if prompted.      |
|        | Device> enable                                                                        |                                        |
| Step 2 | configure terminal                                                                    | Enters global configuration mode.      |
|        | Example:                                                                              |                                        |
|        | Device# configure terminal                                                            |                                        |
| Step 3 | deploy profile line                                                                   | Enters line profile configuration mode |
|        | Example:                                                                              |                                        |
|        | Device(config)# deploy profile line                                                   |                                        |
| Step 4 | <b>aim</b> { <i>index_num</i> [ <b>name</b> <i>name</i> ]   <b>name</b> <i>name</i> } | Creates the line profile aim.          |
|        | Example:                                                                              |                                        |

|        | Command or Action                                                                                                    | Purpose                                                                                                    |
|--------|----------------------------------------------------------------------------------------------------|----------------------------------------------------------------------------------------------------|
|        | Device(config-line-profile)# <b>aim 5</b>                                                                                                    | <ul> <li><i>index_num</i>: The index of the template. The range is from 0 to <i>M</i>, where <i>M</i> is the maximum number of supported ONTs.</li> <li><i>name</i>: The name of the template. The format is string. The string length range is from 1 to 128.</li> </ul>                                                                                                    |
| Step 5 | <pre>[no] local mac-address-table max-mac-count num [port<br/>port_id]<br/>Example:<br/>Device(config-line-profile-5)# local<br/>mac-address-table max-mac-count 3</pre> | <ul> <li>Configures the ONT maximum MAC count.</li> <li><i>num</i>: The maximum dynamic MAC address learned.<br/>The value range is from 1 to 255.</li> <li><i>port_id</i>: The ONT Ethernet port ID. The value range is from 1 to 24.</li> <li>Use the <b>no local mac-address-table max-mac-count</b> <i>num</i> [<b>port</b> <i>port_id</i>] to disable this feature.</li> </ul> |
| Step 6 | active                                                                                                    | Activates the configuration.                                                                                                    |
|        | Example:                                                                                                    |                                                                                                    |
|        | Device(config-line-profile-5)# <b>active</b>                                                                                                    |                                                                                                    |

### **Configure ONT Ethernet UNI Bandwidth Egress**

To configure ONT Ethernet UNI bandwidth egress, perform this procedure.

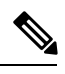

Note

Modifying and activating the line profile template will cause the ONT that references the template to go online again.

|        | Command or Action                          | Purpose                                 |
|--------|--------------------------------------------|-----------------------------------------|
| Step 1 | enable                                     | Enables privileged EXEC mode.           |
|        | Example:                                   | Enter your password, if prompted.       |
|        | Device> enable                             |                                         |
| Step 2 | configure terminal                         | Enters global configuration mode.       |
|        | Example:                                   |                                         |
|        | Device# configure terminal                 |                                         |
| Step 3 | deploy profile line                        | Enters line profile configuration mode. |
|        | Example:                                   |                                         |
|        | Device(config)# <b>deploy profile line</b> |                                         |
| Step 4 | aim {index_num [name name]  name name}     | Creates the line profile aim.           |

|        | Command or Action                                                                                                    | Purpose                                                                                                    |
|--------|----------------------------------------------------------------------------------------------------|----------------------------------------------------------------------------------------------------|
|        | <pre>Example:<br/>Device(config-profile-line)# aim 6</pre>                                                                 | <ul> <li><i>index_num</i>: The index of the template. The range is from 0 to <i>M</i>, where <i>M</i> is the maximum number of supported ONTs.</li> <li><i>name</i>: The name of the template. The format is string. The string length range is from 1 to 128.</li> </ul>                                                                                                    |
| Step 5 | [no] local bandwidth egress port <i>port_id</i> cir <i>cir</i> cbs <i>cbs</i><br>pir <i>pir</i> pbs <i>pbs</i><br>Example: | <ul> <li>Configures the ONT bandwidth egress.</li> <li><b>port</b> <i>port_id</i>: The ONT Ethernet port. The value range is from 1 to 24.</li> </ul>                                                                                                    |
|        | Device(config)# local bandwidth egress port 3 cir<br>200 cbs 70 pir 1024 pbs 90                                            | <ul> <li>cir <i>cir</i> : The committed information rate, in kbps. The value range is from 64 to 1024000.</li> <li>cbs <i>cbs</i> : The committed burst size, in KB. The value range is from 2 to 32000.</li> <li>pir <i>pir</i> : The peak information rate, in kbps. The value range is from 64 to 1024000, where the PIR requirement is greater than or equal to CIR.</li> <li>pbs <i>pbs</i>: The peak burst size, in KB. The value range</li> </ul> |
|        |                                                                                                    | Use the <b>no local bandwidth egress port</b> <i>port_id</i> command to disable this feature.                                                                                                    |

# **Configure Local Switching**

To configure ONT local switching, perform this procedure.

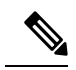

**Note** Modifying and activating the line profile template will cause the ONT that references the template to go online again.

|        | Command or Action          | Purpose                           |
|--------|----------------------------|-----------------------------------|
| Step 1 | enable                     | Enables privileged EXEC mode.     |
|        | Example:                   | Enter your password, if prompted. |
|        | Device> enable             |                                   |
| Step 2 | configure terminal         | Enters global configuration mode. |
|        | Example:                   |                                   |
|        | Device# configure terminal |                                   |

L

|        | Command or Action                                                                     | Purpose                                                                                                    |
|--------|---------------------------------------------------------------------------------------|----------------------------------------------------------------------------------------------------|
| Step 3 | deploy profile line                                                                   | Enters line profile configuration mode.                                                                                                    |
|        | Example:                                                                              |                                                                                                    |
|        | Device(config)# deploy profile line                                                   |                                                                                                    |
| Step 4 | <b>aim</b> { <i>index_num</i> [ <b>name</b> <i>name</i> ]   <b>name</b> <i>name</i> } | Creates the line profile aim.                                                                                                    |
|        | <pre>Example:<br/>Device(config-profile-line)# aim 5</pre>                            | <ul> <li><i>index_num</i>: The index of the template. The range is from 0 to <i>M</i>, where <i>M</i> is the maximum number of supported ONTs.</li> <li><i>name</i>: The name of the template. The format is string. The string length range is from 1 to 128.</li> </ul> |
| Step 5 | [no] local switch                                                                     | Enables ONT local switching.                                                                                                    |
|        | <b>Example:</b><br>Device(config-profile-line-5)# <b>local switch</b>                 | Use the <b>no local switch</b> command to disable the ONT local switching.                                                                                                    |
| Step 6 | active                                                                                | Activates the configuration.                                                                                                    |
|        | <b>Example:</b><br>Device(config-profile-line-5)# <b>active</b>                       |                                                                                                    |

### **Configuring the ONT Ethernet UNI Speed and Duplex**

The following sections provide configuration information on ONT Ethernet UNI speed and duplex.

#### **Configure ONT Ethernet UNI Speed and Duplex (Globally)**

To configure ONT Ethernet UNI speed and duplex globally, perform this procedure.

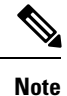

Procedure

Modifying and activating unique profile aim will cause the ONT that references the profile to go online again.

|        | Command or Action                                                 | Purpose                           |
|--------|-------------------------------------------------------------------|-----------------------------------|
| Step 1 | enable                                                            | Enables privileged EXEC mode.     |
|        | <b>Example:</b><br>Device> enable                                 | Enter your password, if prompted. |
| Step 2 | <pre>configure terminal Example: Device# configure terminal</pre> | Enters global configuration mode. |
| Step 3 | ont neg-mode speed speed duplex duplex_mode port<br>port_id       | Configures ONT speed and duplex.  |

#### ONT Device Configuration, Cisco Catalyst PON Series Switches

| Command or Action                                                           | Purpose                                                                                                    |
|-----------------------------------------------------------------------------|----------------------------------------------------------------------------------------------------|
| <br>Example:<br>Device(config)# ont neg-mode speed 10 duplex half<br>port 2 | <ul> <li><i>speed</i>: The ONT Ethernet port rate mode in Mbps. The options are :         <ul> <li>10</li> <li>100</li> <li>1000</li> <li>auto</li> </ul> </li> <li><i>dunlex_mode</i>: The ONT Ethernet port duplex_mode</li> </ul> |
|                                                                             | <ul> <li><i>unplex_mode</i>. The offer Ellichter port duplex mode.</li> <li>full <ul> <li>half</li> <li>auto</li> </ul> </li> </ul>                                                                                                  |
|                                                                             | • <i>port_id</i> : The ONT Ethernet port. The value range is from 1 to 24.                                                                                                    |

### **Configure ONT Ethernet UNI Speed and Duplex (Locally)**

To configure ONT Ethernet UNI speed and duplex locally, perform this procedure.

**Note** Modifying and activating the unique profile template will cause the ONT that references the profile to go online again.

| Ρ | ro | ce | d | u | re |
|---|----|----|---|---|----|
|---|----|----|---|---|----|

|        | Command or Action                            | Purpose                                  |
|--------|----------------------------------------------|------------------------------------------|
| Step 1 | enable                                       | Enables privileged EXEC mode.            |
|        | Example:                                     | Enter your password, if prompted.        |
|        | Device> enable                               |                                          |
| Step 2 | configure terminal                           | Enters global configuration mode.        |
|        | Example:                                     |                                          |
|        | Device# configure terminal                   |                                          |
| Step 3 | deploy profile unique                        | Enters unique profile configuration mode |
|        | Example:                                     |                                          |
|        | Device(config)# <b>deploy profile unique</b> |                                          |
| Step 4 | aim {ont_id [name name]   name name}         | Creates the unique profile aim.          |
|        | Example:                                     | • <i>ont_id</i> : The ONT ID.            |

L

|        | Command or Action                                                                                                    | Purpose                                                                                                    |
|--------|----------------------------------------------------------------------------------------------------|----------------------------------------------------------------------------------------------------|
|        | <pre>Device(config-profile-unique)# aim 0/1/1</pre>                                                                                                    | • <i>name</i> : The name of the template. The format is string.<br>The string length range is from 1 to 128.                                                                                                    |
| Step 5 | <pre>local neg-mode speed speed duplex duplex_mode port port_id Example: Device(config-profile-unique-0/1/1)# local neg-mode speed 10 duplex half port 2</pre> | Configures Ethernet speed and duplex. <ul> <li><i>speed</i>: The ONT Ethernet port rate mode, in Mbps. The options are: <ul> <li>10</li> <li>100</li> <li>1000</li> <li>auto</li> </ul> </li> <li><i>duplex_mode</i>: The ONT Ethernet port duplex mode. The options are: <ul> <li>full</li> <li>half</li> <li>auto</li> </ul> </li> <li><i>port_id</i>: The ONT Ethernet port. The value range is from 1 to 24.</li> </ul> |
| Step 6 | active                                                                                                    | Activates the configuration.                                                                                                    |
|        | Example:                                                                                                    |                                                                                                    |
|        | Device(config-profile-unique-0/1/1)# <b>active</b>                                                                                                    |                                                                                                    |

### **Configuring the ONT Ethernet or CATV UNI Shutdown**

The following sections provide configuration information on ONT Ethernet or CATV UNI shutdown.

#### **Configure ONT Ethernet or CATV UNI Shutdown Operation (Globally)**

To configure ONT Ethernet or CATV UNI shutdown globally, perform this procedure.

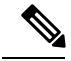

**Note** Modifying and activating the unique profile template will cause the ONT that references the profile to go online again.

|        | Procedure         |                               |
|--------|-------------------|-------------------------------|
|        | Command or Action | Purpose                       |
| Step 1 | enable            | Enables privileged EXEC mode. |

|        | Command or Action                                   | Purpose                                                                                          |
|--------|-----------------------------------------------------|--------------------------------------------------------------------------------------------------|
|        | Example:                                            | Enter your password, if prompted.                                                                |
|        | Device> enable                                      |                                                                                                  |
| Step 2 | configure terminal                                  | Enters global configuration mode.                                                                |
|        | Example:                                            |                                                                                                  |
|        | Device# configure terminal                          |                                                                                                  |
| Step 3 | [no] ont shutdown <i>ont_id</i> port <i>port_id</i> | Configures ONT shutdown.                                                                         |
|        | Example:                                            | • <i>ont_id</i> : The ONT ID.                                                                    |
|        | Device(config)#                                     | • <i>port_id</i> : The ONT Ethernet port ID. The value range is from 1 to 24.                    |
|        |                                                     | Use the <b>no ont shutdown</b> <i>ont_id</i> <b>port</b> <i>port_id</i> to disable this feature. |

### **Configure ONT Ethernet or CATV UNI Shutdown Operation (Locally)**

To configure ONT Ethernet or CATV UNI shutdown locally, perform this procedure.

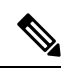

**Note** Modifying and activating the unique profile template will cause the ONT that references the profile to go online again.

|        | Command or Action                                                                  | Purpose                                                                                                   |
|--------|------------------------------------------------------------------------------------|----------------------------------------------------------------------------------------------------|
| Step 1 | enable                                                                             | Enables privileged EXEC mode.                                                                             |
|        | Example:                                                                           | Enter your password, if prompted.                                                                         |
|        | Device> enable                                                                     |                                                                                                    |
| Step 2 | configure terminal                                                                 | Enters global configuration mode.                                                                         |
|        | Example:                                                                           |                                                                                                    |
|        | Device# configure terminal                                                         |                                                                                                    |
| Step 3 | deploy profile unique                                                              | Enter unique profile configuration mode.                                                                  |
|        | Example:                                                                           |                                                                                                    |
|        | Device(config)# deploy profile unique                                              |                                                                                                    |
| Step 4 | <b>aim</b> { <i>ont_id</i> [ <b>name</b> <i>name</i> ]   <b>name</b> <i>name</i> } | Creates the unique profile aim.                                                                           |
|        | Example:                                                                           | • <i>ont_id</i> : The ONT ID.                                                                             |
|        | <pre>Device(config-profile-unique)# aim 0/1/1</pre>                                | • <i>name</i> : The name of the template. The format is string. The string length range is from 1 to 128. |

|        | Command or Action                                                                                                    | Purpose                                                                                                    |
|--------|----------------------------------------------------------------------------------------------------|----------------------------------------------------------------------------------------------------|
| Step 5 | <pre>[no] local shutdown { port port_id  catv-port<br/>catv_port_id }<br/>Example:<br/>Device(config-profile-unique-0/1/1)# local shutdown<br/>port 2</pre> | <ul> <li>Configures the ONT shutdown configuration.</li> <li><i>port_id</i>: The ONT Ethernet UNI. The value range is from 1 to 24.</li> <li><i>catv_port_id</i>: The ONT RF interface ID. The value range is from 1 to 4.</li> </ul> |
|        |                                                                                                    | Use the <b>no local shutdown</b> { <b>port</b> <i>port_id</i>   <b>catv-port</b><br><i>catv_port_id</i> } to disable this feature.                                                                                                    |
| Step 6 | active                                                                                                    | Activates the configuration.                                                                                                    |
|        | <b>Example:</b><br>Device(config-profile-unique-0/1/1)# <b>active</b>                                                                                       |                                                                                                    |

### **Configure Range Compensation**

To configure range compensation, perform this procedure.

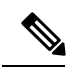

Note

Modifying and activating the unique profile template will cause the ONT that references the template to go online again.

|        | Command or Action                                          | Purpose                                                                                                   |
|--------|------------------------------------------------------------|----------------------------------------------------------------------------------------------------|
| Step 1 | enable                                                     | Enables privileged EXEC mode.                                                                             |
|        | Example:                                                   | Enter your password, if prompted.                                                                         |
|        | Device> enable                                             |                                                                                                    |
| Step 2 | configure terminal                                         | Enters global configuration mode.                                                                         |
|        | Example:                                                   |                                                                                                    |
|        | Device# configure terminal                                 |                                                                                                    |
| Step 3 | deploy profile unique                                      | Enters unique profile configuration mode.                                                                 |
|        | Example:                                                   |                                                                                                    |
|        | Device(config)# deploy profile unique                      |                                                                                                    |
| Step 4 | aim {ont_id [name name]   name name}                       | Creates the unique profile aim.                                                                           |
|        | Example:                                                   | • <i>ont_id</i> : The ONT ID.                                                                             |
|        | <pre>Device(config-profile-unique)# aim 0/1/1</pre>        | • <i>name</i> : The name of the template. The format is string. The string length range is from 1 to 128. |
| Step 5 | [no]local ranging-balance { decrease   increase } distance | Configures ONT range compensation.                                                                        |

|        | Command or Action                                                                                  | Purpose                                                                                                    |
|--------|----------------------------------------------------------------------------------------------------|----------------------------------------------------------------------------------------------------|
|        | <pre>Example:<br/>Device(config-profile-unique-0/1/1)# local<br/>ranging-balance increase 10</pre> | <ul> <li><i>distance</i>: The ONT ranging compensation value, in meters.<br/>The value range is from 1 to 10000.</li> <li>Use the <b>no local shutdown</b> {<b>port</b> <i>port_id</i>   <b>catv-port</b> <i>catv_port_id</i> } to delete the ONT range compensation.</li> </ul> |
| Step 6 | active                                                                                             | Activates the configuration.                                                                                                    |
|        | <b>Example:</b> Device(config-profile-unique-0/1/1)# <b>active</b>                                 |                                                                                                    |

### **Configure ONT Vendor ID**

To configure a vendor ID for an ONT, perform the following procedure.

#### **SUMMARY STEPS**

- 1. enable
- 2. configure terminal
- 3. ont vendor-id vendor-id

#### **DETAILED STEPS**

|        | Command or Action                  | Purpose                                                                                                    |
|--------|------------------------------------|----------------------------------------------------------------------------------------------------|
| Step 1 | enable                             | Enables privileged EXEC mode.                                                                                    |
|        | Example:                           | Enter your password, if prompted.                                                                                |
|        | Device> enable                     |                                                                                                    |
| Step 2 | configure terminal                 | Enters global configuration mode.                                                                                |
|        | Example:                           |                                                                                                    |
|        | Device# configure terminal         |                                                                                                    |
| Step 3 | ont vendor-id vendor-id            | Configures a vendor ID for an ONT, to register on the OLT.                                                       |
|        | Example:                           | The vendor-id is a four-bytes string.                                                                            |
|        | Device(config)# ont vendor-id GPON | You can see the registered vendor IDs in the output of the <b>show ont-find list interface gpon all</b> command. |